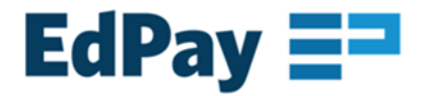

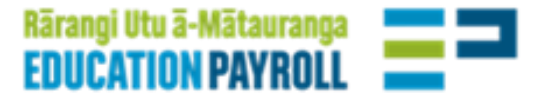

# Authorising, tracking and checking EdPay transactions

## Introduction

With the eventual transition of all payroll tasks to EdPay, this is a suggested approach to authorising, tracking and checking your EdPay payroll transactions. It sits alongside your school's reporting and audit processes.

With the future in mind, we are moving away from static reporting in pdf format (like the NOL transaction report) to live dashboards, beginning with timesheets and leave.

As this may be a change in process for your school, we suggest you share this with your auditor, in advance of your school's next audit.

## EdPay timesheet and leave transaction reporting has:

- a live transaction history
- more data, with the leave histories reaching back to the beginning of the previous year (and an equivalent timesheet version coming soon)
- a filterable dashboard view that can be printed
- greater accuracy due to increased validations around aspects like pay codes and leave reasons

The EdPay team is continuing to develop EdPay's reporting capability, in consultation with schools.

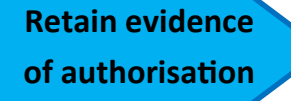

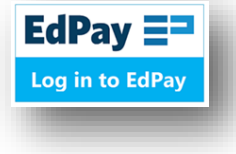

Trac

Download CSV

to save or print for signatures

been s

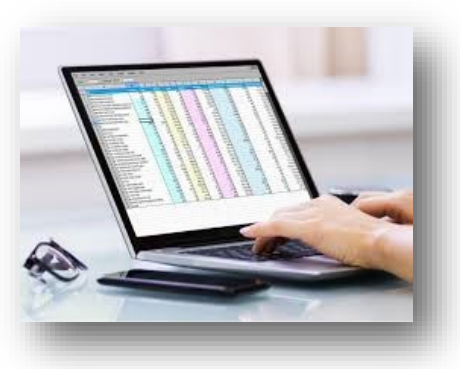

**Spreadsheets and CSVs** *e.g. timesheets and leave records* 

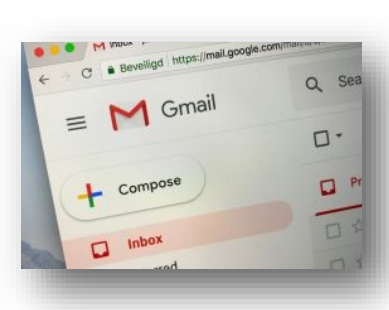

**Emailed instructions** *e.g. from principal increasing an employee's hours* 

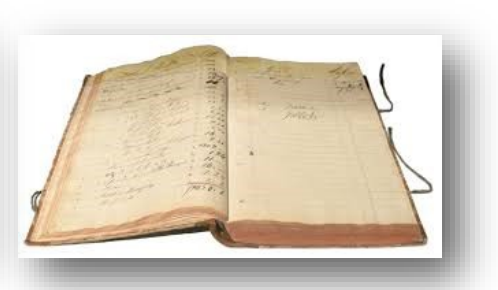

Paper based records or instructions e.g. resignation letter, relievers' book, forms

#### Leave transaction history for leave transactions

| Dem      | no School 7 (54971) |    | Histo          | ry 🖡          | CSV Upload                      |         |                                  |                      |
|----------|---------------------|----|----------------|---------------|---------------------------------|---------|----------------------------------|----------------------|
| Му       | School              | >  |                |               | -                               |         |                                  |                      |
| Му       | Employees           | >  | Select Categor | y ,           | <ul> <li>Select Type</li> </ul> | •       | Download CSV                     |                      |
| Ade      | d an Employee       | +• |                |               |                                 |         | _                                |                      |
| Rep      | ports               | ¢  | 📩<br>Start     | 📩<br>End Date | Name 🔨                          | MoE#    | Contract Title                   | <b>بر</b><br>Leave   |
| Tin      | nesheets            | Ō  | Date 🗸         | ~             |                                 |         |                                  | Category             |
| it's     | ave                 | ¢. | 04/08/2021     | 04/08/2021    | Hawkins, Jeffrey                | 4830209 | 01 Admin - School<br>Secretaries | Sick Leave           |
| tted 🦯 🗧 |                     | -1 | 11/06/2021     | 11/06/2021    | Hawkins, Jeffrey                | 4830209 | 01 Admin - School<br>Secretaries | Leave Without<br>Pay |

#### Job history for job changes

| 03 Assoc - 1 | Teacher Aide    | Job History    |            |            |
|--------------|-----------------|----------------|------------|------------|
|              |                 |                |            |            |
| Assignment   |                 |                | Start Date | End Date   |
| ^            | S86 - Assoc - 1 | leacher Aide   | 01/02/2016 | 30/01/2022 |
|              | Agreement       |                | Start Date | End Date   |
|              | Support Staff   | CA (Hrly Paid) | 31/01/2021 | 30/01/2022 |
|              | Support Staff   | CA (Hely Paid) | 12/02/2020 | 30/01/2021 |

#### Activity history for tickets processed by payroll adviser

| emo School 7 (54971) |   | Activity History            |  |  |
|----------------------|---|-----------------------------|--|--|
| My School            | ~ |                             |  |  |
| _                    |   | Customer Action Required: 0 |  |  |
| Activity History     |   | Submitted: 1                |  |  |
| News & Updates       |   | In Progress: 0              |  |  |

#### Timesheet transaction history for timesheet transactions

| My School     >       My Employees     >       Add an Employee     +       All Timesheets     Pending       Pay period 12 2022       Add an Employee     +       All Timesheets     Pending       Pay     Paid       Immesheets     Pending       Date     Name       MoE#     Contract Title       Paycode     +       Hours/Units     Funding/Department       Date     Name       07/09/2021     Hawkins, Jeffrey       4830209     01 Admin-School       MVA     1       Buik Grant - No       Buik Grant - No                                                                                                    | 0emo School 7 (54971 | )  | Overvier          | · 🖡              | CSV Upload |                                  |           |       |                                                   |
|----------------------------------------------------------------------------------------------------|----------------------|----|-------------------|------------------|------------|----------------------------------|-----------|-------|---------------------------------------------------|
| My Employees       >         Add an Employee       *         Reports       *         Timesheets       Pending       Paid         Date       Name       MoE #       Contract Title       Paycode ×       Hours/Units       Funding/Department         Leave       \$       01 Admin-School       01 Admin-School       MVA       1       Buik Grant 9999                                                                                                    | My School            | >  |                   |                  |            |                                  |           |       |                                                   |
| Add an Employee     All Timesheets     Pending     Paid     Download CSV       Reports     Image: Contract Title     Paycode     Image: Contract Title     Paycode     Image: Contract Title       Leave     Image: Contract Title     Paycode     Image: Contract Title     Paycode     Image: Contract Title       07/09/2021     Hawkins, Jeffrey     4830209     01 Admin - School<br>Secretaries     MVA     1     Built Grant - No<br>Built Grant - No<br>Beaution of the title                                                                                                    | My Employees         | >  | Pay period 12 202 | 2                |            |                                  |           |       |                                                   |
| Reports     Image: Contract Title     Image: Contract Title     Image: Contra | Add an Employee      | +* | All Timesheets    | Pending          | Paid       |                                  |           |       | Download CSV                                      |
| Timesheets     Image: Contract Title     Image: Contract Title     Image: Con | Reports              | ¢  |                   |                  |            |                                  |           | _     |                                                   |
| Leave         *         07/09/2021         Hawkins, Jeffrey         4830209         01 Admin - School<br>Secrétaries         MVA         Builk Grant 9999           MVA         1         Builk Grant - No         Descrétaries         Descrétaries                                                                                                    | Timesheets           | Ō  | Date 🗸            | oo<br>Name ∽     | MoE#       | Contract Title                   | Paycode 🗸 | Units | Funding/Department                                |
|                                                                                                    | Leave                | Ŕ  | 07/09/2021 F      | lawkins, Jeffrey | 4830209    | 01 Admin - School<br>Secretaries | MVA       | 1     | Bulk Grant 99999<br>Bulk Grant - No<br>Department |

Check what's been paid

**SUE Report** 

# Authorising, tracking and checking EdPay transactions

# some examples

| Retain evidence<br>of authorisation<br>Examples of approval<br>and authorisation    | Email from<br>principal re<br><b>increased</b><br><b>hours</b> for an<br>employee              | Letter of<br>appointment for<br><b>new employee</b><br>for on-boarding | Timesheet<br>spreadsheet for<br>a pay period<br>checked/<br>approved by<br>deputy principal | Leave records<br>spreadsheet<br>for a pay<br>period<br>checked/<br>approved by<br>principal | Email from<br>principal re<br><b>starting an</b><br><b>allowance</b> for<br>an employee | Letter of<br><b>resignation</b><br>from<br>permanent<br>employee                    | Email from<br>employee re<br>change of<br>address                     |
|-------------------------------------------------------------------------------------|------------------------------------------------------------------------------------------------|------------------------------------------------------------------------|---------------------------------------------------------------------------------------------|---------------------------------------------------------------------------------------------|-----------------------------------------------------------------------------------------|-------------------------------------------------------------------------------------|-----------------------------------------------------------------------|
| Log in to EdPay                                                                     |                                                                                                |                                                                        |                                                                                             |                                                                                             |                                                                                         |                                                                                     |                                                                       |
| Track what's<br>been submitted<br>Where to view in<br>Edpay <u>after processing</u> | Hours per<br>week new<br>amount is now<br>in employee's<br><b>job details</b><br><b>screen</b> | Employee's<br>name is now in<br><b>employee list</b><br>screen         | Timesheet<br>entries are<br>listed in<br>timesheet<br>transaction<br>history screen         | Leave entries<br>are listed in<br>leave<br>transaction<br>history screen                    | Allowance<br>now included<br>in <b>employee's</b><br>allowances<br>screen               | End date will<br>have been<br>entered in<br>employee's<br><b>job history</b><br>tab | New address<br>visible in<br>employee's<br>personal<br>details screen |
| Check what's been paid                                                              | SUE Re                                                                                         | eport                                                                  |                                                                                             |                                                                                             |                                                                                         |                                                                                     |                                                                       |

### **Related publications**

A tracking and assurance video can be found here

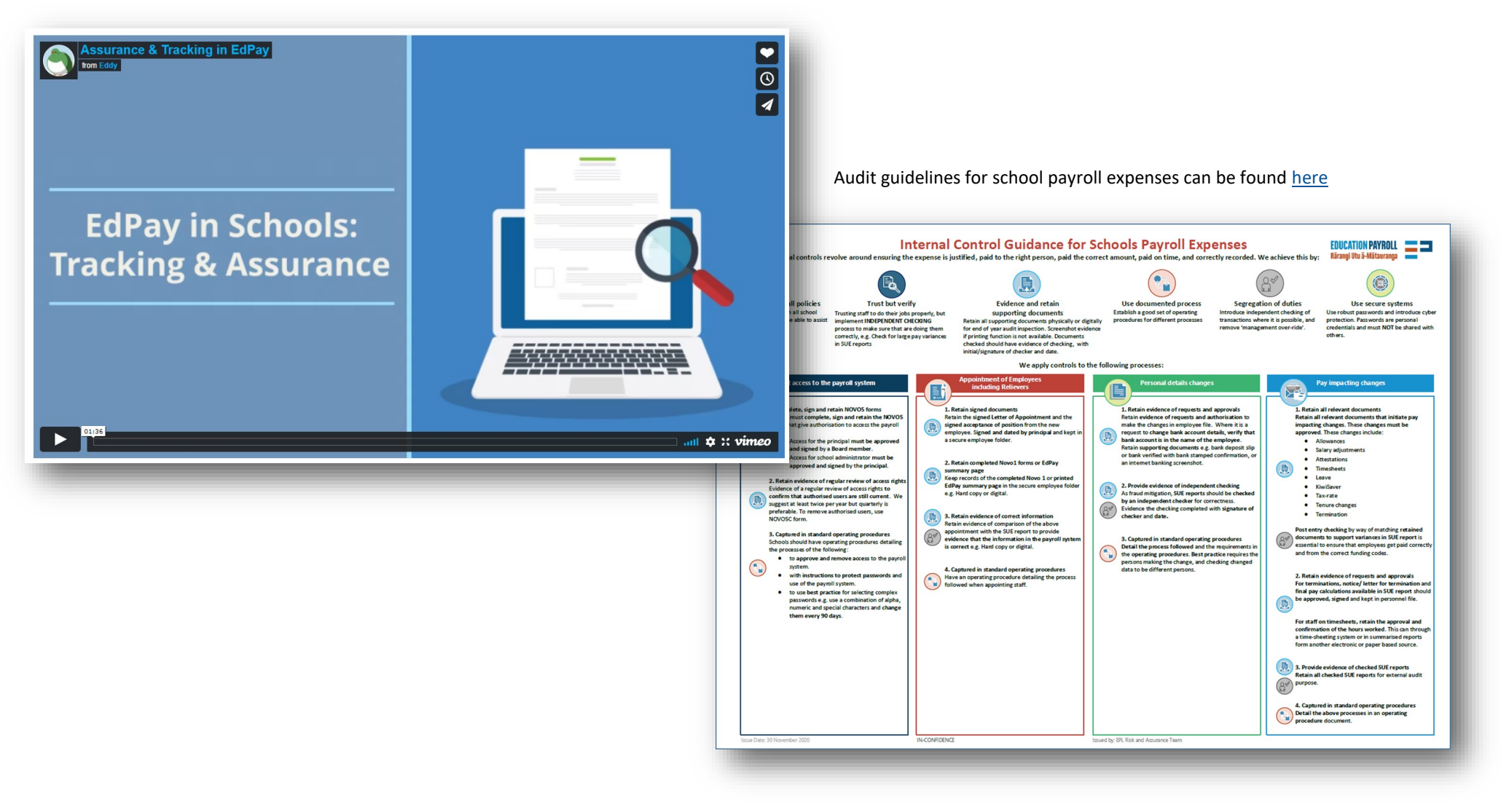